## **INSTRUCTIONS**

Follow the instructions below when enrolling or editing direct deposit

- 1. Sign in to Netchex
- 2. From the top ribbon select: "People"
- 3. Select: "My Profile"
- 4. Under the employee's name, click "Payroll" then "Direct Deposit"
- 5. This will bring you to the Direct Deposit Accounts page. Click Add

|                                                                                                    |                     |                   | MATHERS, MARSHALL                                                    | <ul> <li>Active On</li> </ul> | y 🗷       |                                 |          |
|----------------------------------------------------------------------------------------------------|---------------------|-------------------|----------------------------------------------------------------------|-------------------------------|-----------|---------------------------------|----------|
|                                                                                                    |                     | <                 | Login ID MMATHERS Sta                                                | has Active                    | >         |                                 |          |
|                                                                                                    |                     |                   | Hire Date 04/02/2015 Print<br>Co/DiviFSO / 000 / COV / SALES / C Por | nary Mgr<br>sition nia        |           |                                 |          |
|                                                                                                    |                     | P Payroll         | h Human Resources                                                    | t Time & Attendance           |           |                                 |          |
| Employee Dire                                                                                                    | ct Deposit Accounts |                   |                                                                      |                               |           | Print voucher with Payrol + Add | ✓ Update |
| Show Audit History                                                                                                    |                     |                   |                                                                      |                               |           |                                 |          |
| Direct Deposit Accounts                                                                                                    |                     |                   |                                                                      |                               |           |                                 |          |
| Please choose how funds will be allocated to accounts will be allocated using either the specified amount or a percentage up to the remaining available funds. A balance account will receive the remaining funds after all partial amounts have been allocated. |                     |                   |                                                                      |                               |           |                                 |          |
|                                                                                                    |                     | to constitue to a |                                                                      |                               |           | Amount @ Percent ©              |          |
| Order                                                                                                    | Routing Number      | Account Number    | Account Type                                                         | Effective Date                | Status    | Deposit Amount                  |          |
| s 1                                                                                                    | 065400137           | 9999999999        | Bank Account for Savings                                             | 04/02/2015                    | Deposit 💌 | Partial S 100.00                | Delete   |
| 0 Z                                                                                                    | 065400137           | 1111111111        | Bank Account for Checking                                            | 04/02/2015                    | Deposit 💌 | Balance .                       | Delete   |
|                                                                                                    |                     |                   |                                                                      |                               |           |                                 |          |

6. Enter the Routing Number, Account Number, Account Type

7. If the employee wants his/her entire Net Pay deposited into this account, select Balance. If the employee wants a partial amount deposited, select partial and enter the amount (or percent) to be deposited into that account. Make sure to bubble in Percent if the Deposit Amount is a percent

8. If needed, click Add to enter a second bank account. You may do this multiple times, however, the last account in the list must have Balance selected. If the last account in the list has Partial selected, the remaining amount will be printed on a paper check

9. When all accounts have been entered, select Update